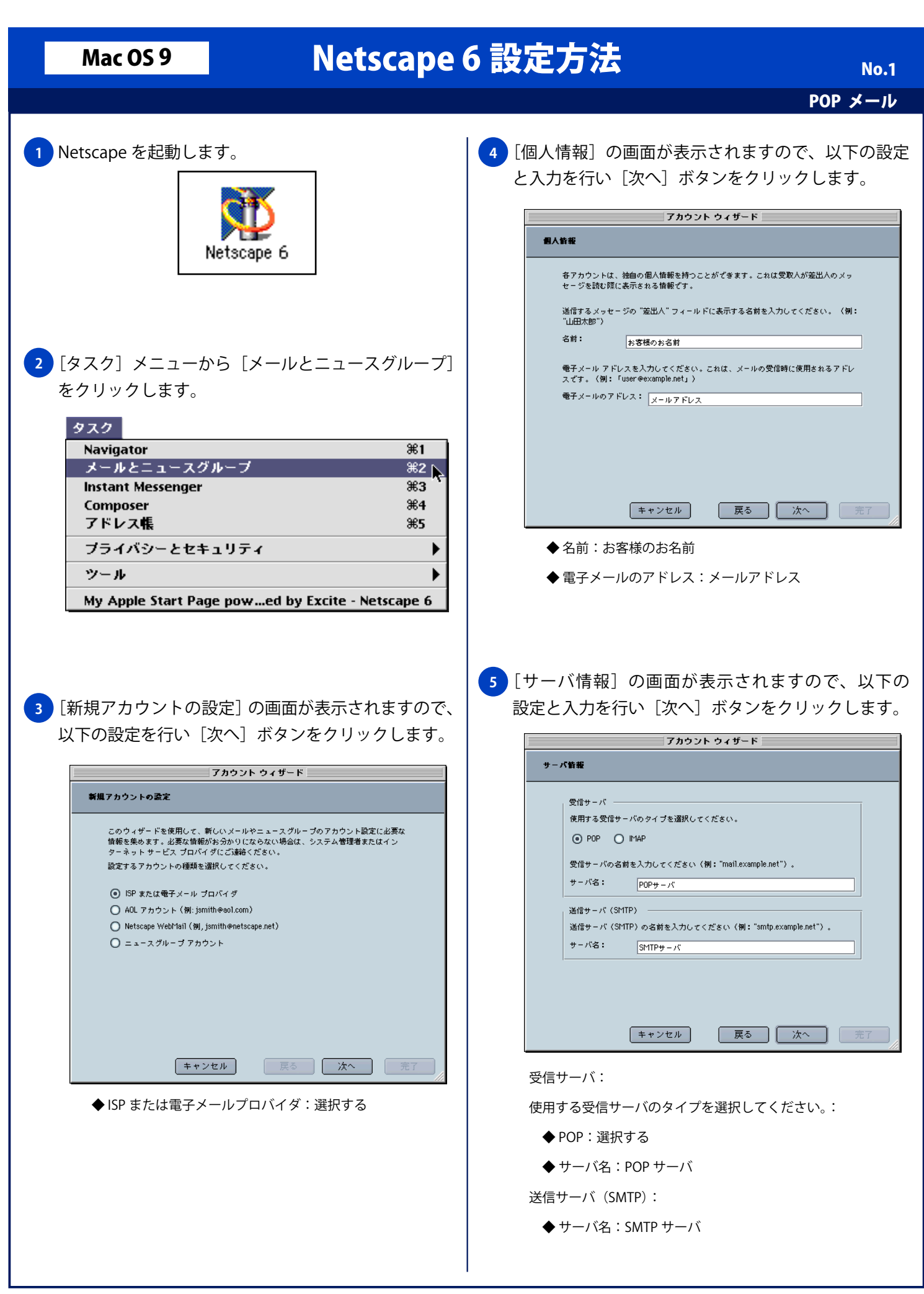

| Mac OS 9 Netscape 6 設定方法 No.2                                                                                                    |                                                                                                    |
|----------------------------------------------------------------------------------------------------|----------------------------------------------------------------------------------------------------|
|                                                                                                    | POP メール                                                                                                    |
| 6 [ユーザ名] の画面が表示されますので、以下<br>と入力を行い [次へ] ボタンをクリックします<br>7カゥントゥィザード                                                                                                    | Fの設定<br>8 [完了しました!] 画面が表示されますので、設定が<br>正しく行われているか確認し[完了] ボタンで終了<br>します。<br>7ヵゥントゥィザード                                                                      |
| 電子 メールのブロバイ がから与えられたユーザ名を入力してください 〈例:<br>"tyamada"〉。<br>ユーザ名: メールアカウントD                                                                                                    | よりびなびと:    以下の情報が正しいことを確認してください。   アカウント名:   ビキス・ルクアウウントD   電子メールのアドレス:   受信サーバ名:   受信サーバ名:   受信サーバる(SHTP):     【完了】をクリックしてこれらの設定を保存し、アカウントウィザードを終了してください。 |
| キャンセル 戻る 次へ                                                                                                    |                                                                                                    |
| <ul> <li>◆ ユーザ名: メールアカウントID</li> <li>⑦カウント名]の画面が表示されますので、<br/>設定と入力を行い[次へ] ボタンをクリックし</li> <li>⑦カウント(次へ] ボタンをクリックし</li> <li>⑦カウント(常用する名前を入力くてだない(制: "ワーク アカウント"、"ホー<br/>アカウント" (エニス アカウント"など)</li> <li>⑦カウントる: (注意の名作</li> <li>◆ アカウント名: 任意の名称</li> </ul> | よ<br>ます。<br><u>*</u>                                                                                                    |